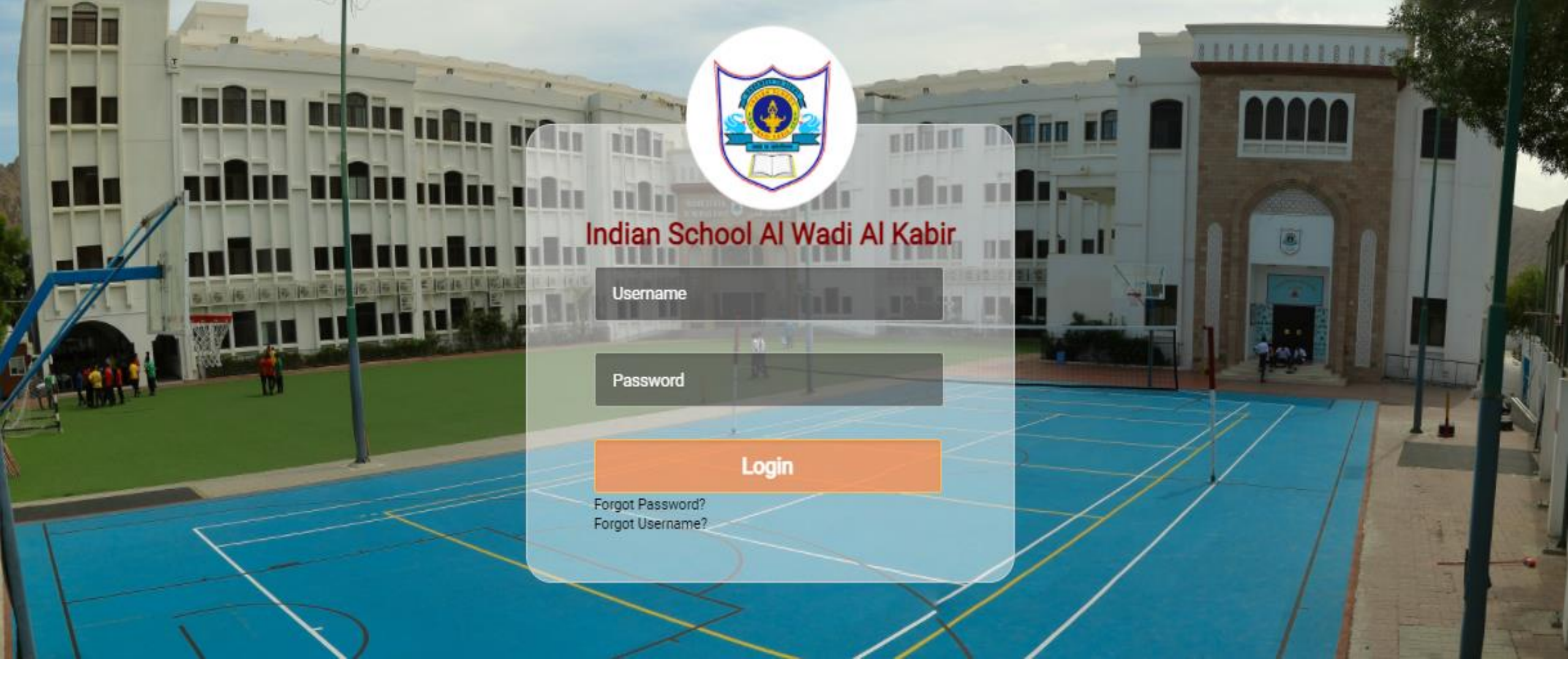

# USER MANUAL FOR ISWK SCHOOL ERP SYSTEM MODULE : ONLINE BOOK STORE SYSTEM

Indian School Al Wadi Al Kabir, Muscat, Oman

Version 02 April, 2021 itsupport@iswkoman.com C 🖞 https://iswk.myclassboard.com

Step 1: Type the URL in browser <a href="https://iswk.myclassboard.com/">https://iswk.myclassboard.com/</a>

tiffi.

in all and

Indian School Al Wadi Al Kabir

| Username                             |       |
|--------------------------------------|-------|
| LON IN IGHT                          |       |
| Password                             |       |
|                                      | Login |
| Forgot Password?<br>Forgot Username? |       |

Step 2: Type the Login Credentials Username Password Click "Login"

Q

20

© Indian School Alwadi Al Kabir 2020, All rights reserved Powered by MyClassboard

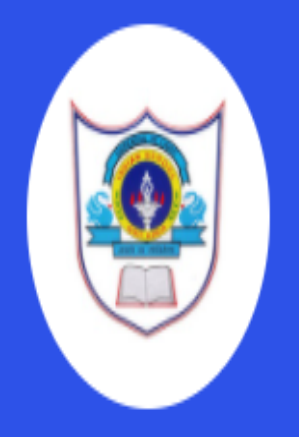

# **CBSE Branch**

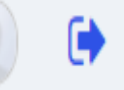

Add Sibling

Please click continue to access student profile

Please use add sibling option to check all your accounts at a time Note : Make sure father/mother mobile numbers should be same lifor adding siblings

#### STUDENT NAME

Student Code: Class Admission No:

View Logs

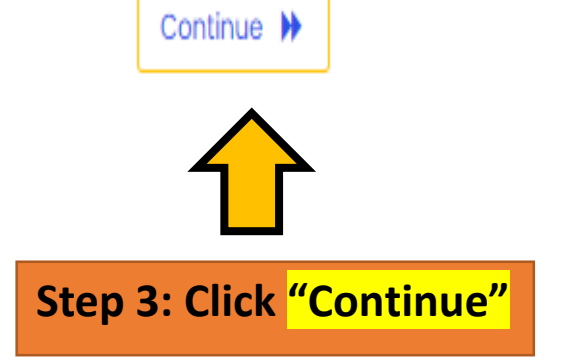

#### INDIAN SCHOOL AL WADI AL KABIR, MUSCAT, OMAN

#### April. 2021

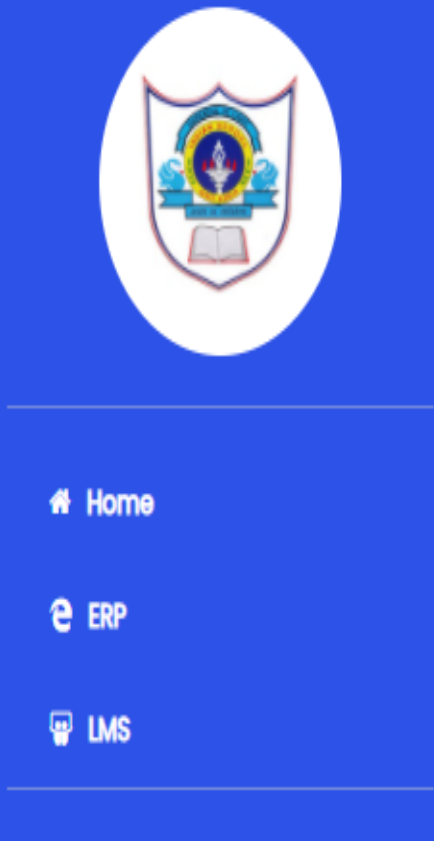

#### 🞓 Revise Learning

- Video Lessons
- Study Material
- NCERT TextBook
- NCERT Solutions
- Flash Cards

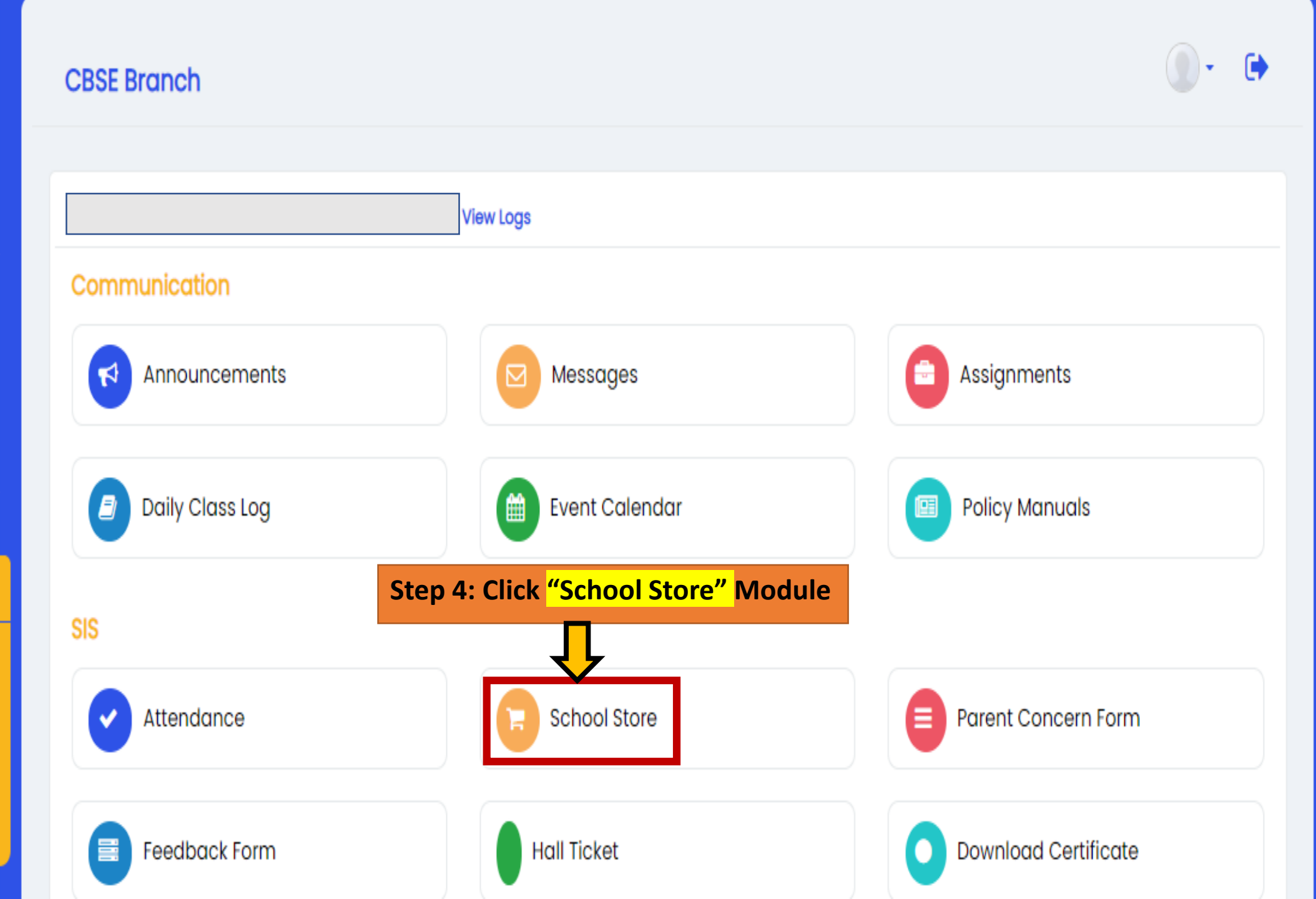

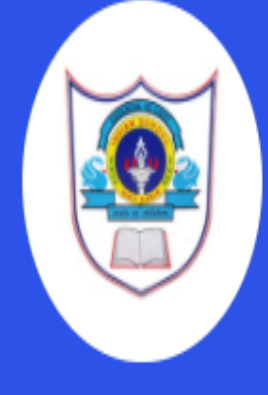

**CBSE Branch** 

#### **Option 2: Individual item purchase** Buy Books / Uniforms Individual Items View Orders View Transactions # Main Home **"OPTION 2": Click "Individual Items"** Academic Year : 2021-2022 (Class V - A) ✓ Communication **GRADE5** 😰 SIS $\mathbf{v}$ ✓ Attendance GRADE5 Total Items:12 📜 School Store "OPTION 1": Click "Buy Items" Buy Items E Parent Concern Form Feedback Form Hall Ticket Download Certificate

**Option 1: Kit wise purchase [Full set]** 

Step 5: Based on your requirement, please choose any one option

# Main Home

★ Communication

Υ.

Buy Books / Uniforms

- 🎓 SIS
- ✓ Attendance
- 📜 School Store
- Parent Concern Form
- Feedback Form

Hall Ticket

- Download Certificate
- 管 Parent Teacher Meeting
- 🛷 Gate Pass
- 🛗 Timetable

🖞 Health Details

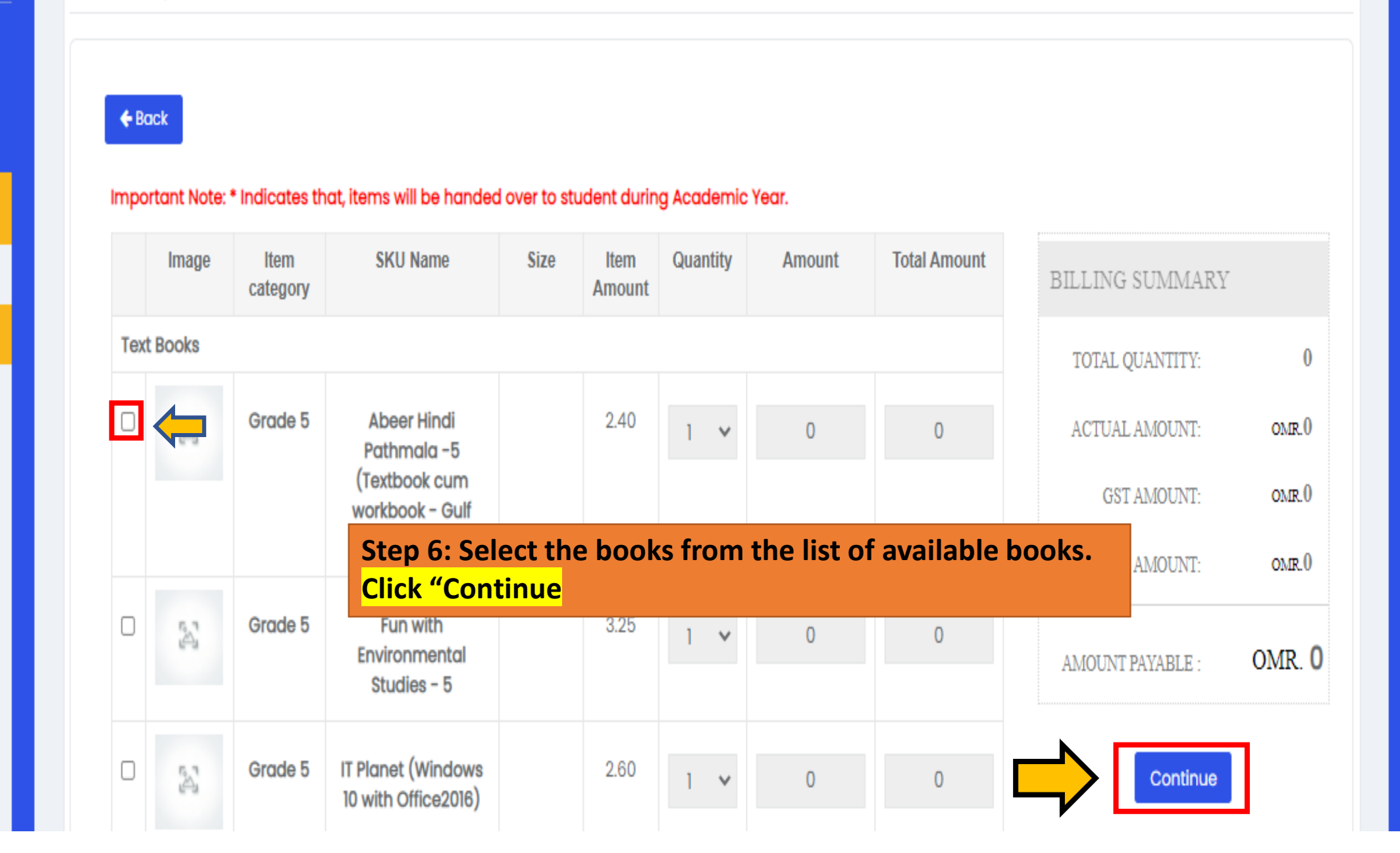

Individual Items

View Orders

View Transactions

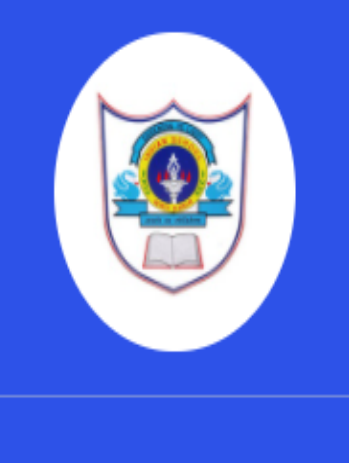

|         | - II | · · · · · |    |
|---------|------|-----------|----|
| MO      | n H  | nn        | ne |
| 1010-01 |      |           | 10 |
|         |      |           |    |

| ★ <sup>1</sup> Communication |
|------------------------------|
| 🖻 SIS                        |
| ✓ Attendance                 |
| 🐂 School Store               |
|                              |

 $\sim$ 

- Parent Concern Form
- Feedback Form

Hall Ticket

- Download Certificate
- 🖀 Parent Teacher Meeting
- 🏘 Gate Pass
- AA Timestable

| Buy Books / Un            | iforms                             |                                                | 🖮 Individual Items     | View Orders     | 📥 View Transac      |
|---------------------------|------------------------------------|------------------------------------------------|------------------------|-----------------|---------------------|
| <b>←</b> Back             | Step 7: Please o<br>Click "Confirm | check and re<br><mark>&amp; Place Ord</mark> e | view your order<br>er" | before continue | to checkout         |
| Confirm Order & Address D | etails                             |                                                |                        |                 |                     |
| Total Price :             | 1.25                               | Father Phone :                                 | 96893265393            | Mother Phone :  |                     |
| Delivery At :             | Delivery at School                 | ~                                              |                        |                 |                     |
| Total amount to be paid : | 1.25                               |                                                |                        |                 |                     |
| Payment Type :            | Online Payment                     | ~                                              |                        |                 |                     |
|                           |                                    |                                                |                        |                 | Confirm & Place Ord |

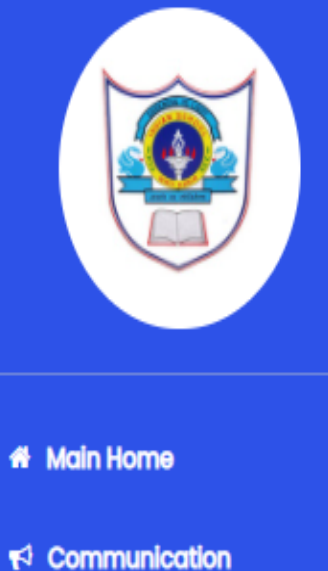

| - 010 |  |
|-------|--|
|       |  |
|       |  |
|       |  |

- Attendance
- 📜 School Store
- Parent Concern Form
- Feedback Form

Hall Ticket

- Download Certificate
- Parent Teacher Meeting
- 🛷 Gate Pass

🛱 Timetable

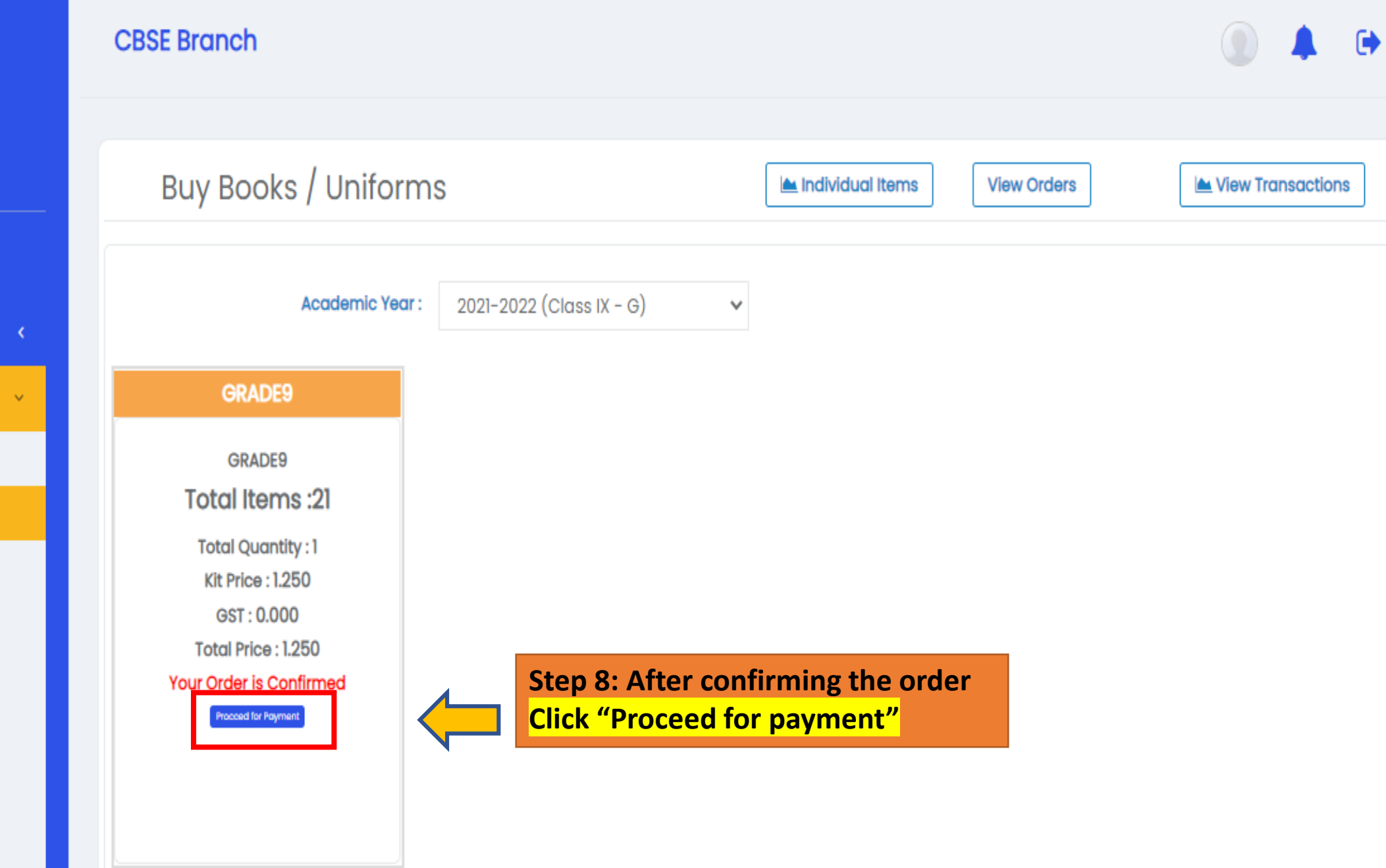

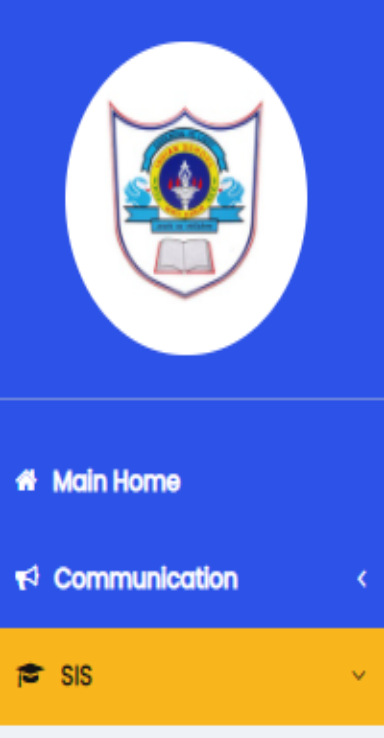

```
✓ Attendance
```

📜 School Store

- Parent Concern Form
- Feedback Form

Hall Ticket

- Download Certificate
- Parent Teacher Meeting
- 🛷 Gate Pass

🛗 Timetable

| CBSE E            | Branch                  |                           |                                 |                |      |             |              | ()                |
|-------------------|-------------------------|---------------------------|---------------------------------|----------------|------|-------------|--------------|-------------------|
| Bu                | uy Books / Unif         | orms                      |                                 | Individual Ite | ms   | View Orders |              | View Transactions |
| •                 | Back                    |                           |                                 |                |      |             |              |                   |
|                   |                         |                           |                                 |                |      |             | Cancel Order | Edit Order        |
| Item Wi           | se Order Details        |                           |                                 |                |      |             |              |                   |
| S.No              | Transaction ID          | Kit Name                  | ItemName                        | Colour         | Size | Quantity    | Amount       | Total Amount      |
| 1                 | SWP01280421181916953    | GRADE9                    | A MathsText Book for - IX       |                |      | 1           | 1.250        | 1.250             |
| Total F<br>Delive | Price : 1.25<br>ry At:  | o<br>Delivery at Schoo    | ol 🗸                            |                |      |             |              |                   |
| Total a           | Imount to be paid - 1.2 | 5                         |                                 |                |      |             |              |                   |
| Ραγ               | / Now                   | Step 9: Aft<br>Click "Pay | ter reviewing the orden<br>Now" | r details      |      |             |              |                   |

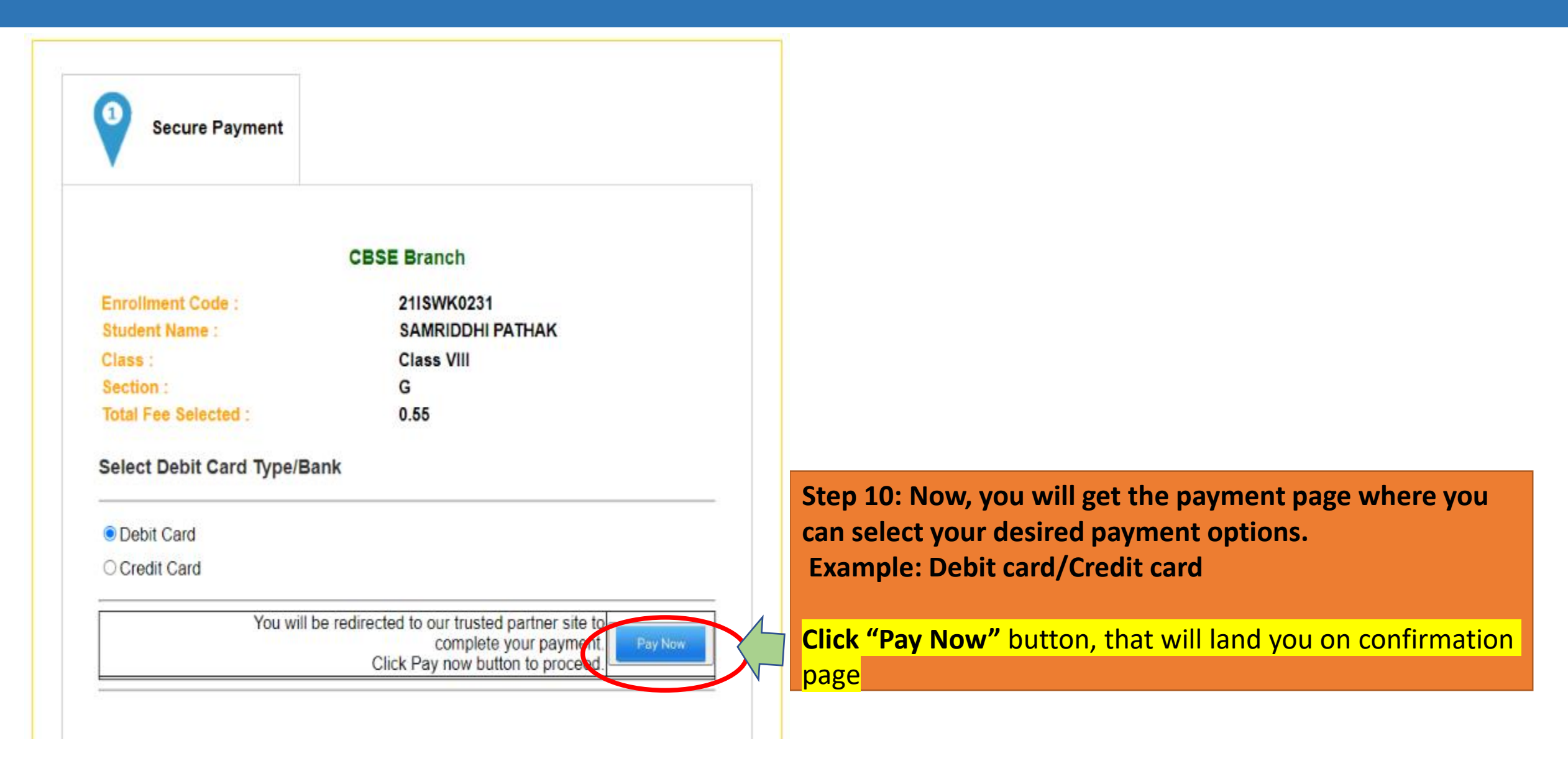

INDIAN SCHOOL AL WADI AL KABIR, MUSCAT, OMAN

#### April, 2021

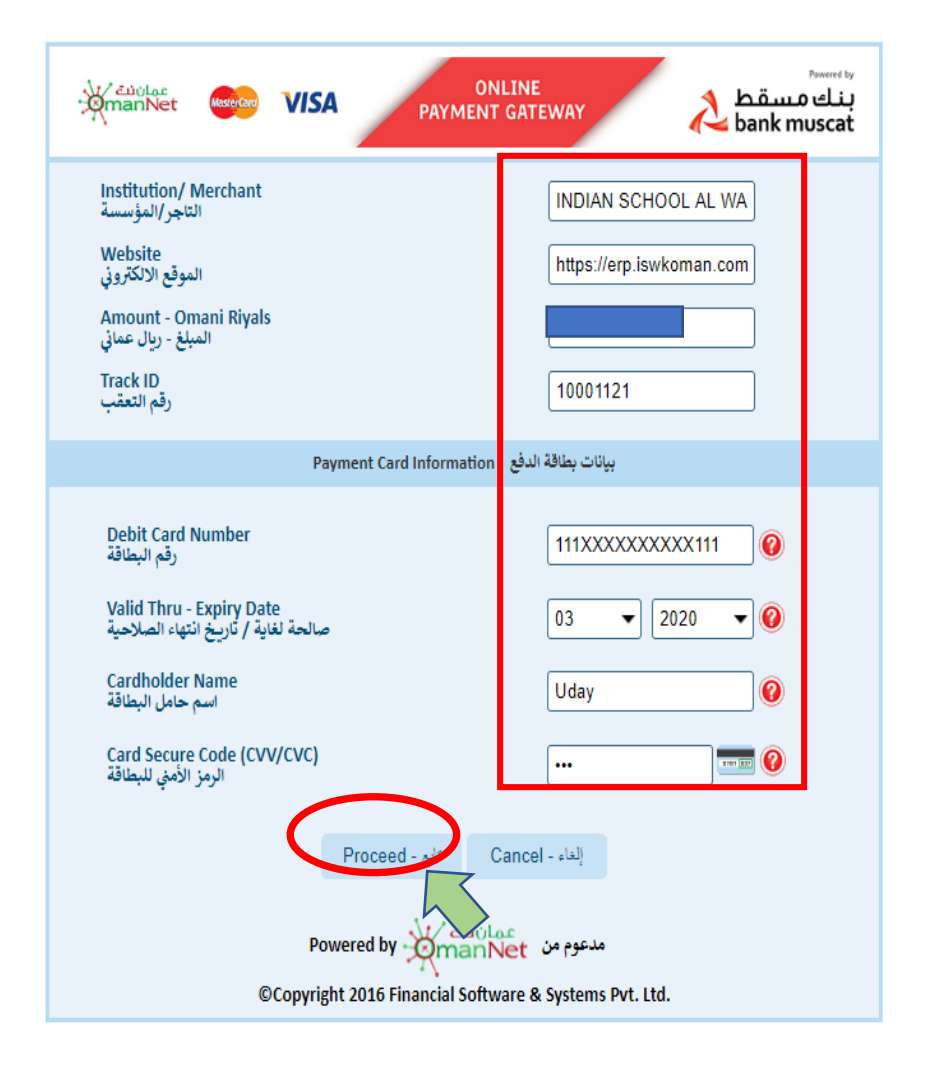

Bank Page: Please fill Debit Card details and proceed for payment.

April, 2021

| Online Pay             | nent Kesuit          |
|------------------------|----------------------|
| CBSE E                 | Branch               |
| Payment TransactionID: | SWP01180421145414288 |
| Transaction Amount:    | 0.5500               |
| Bank Reference No:     | 202110819086611      |
| Receipt No:            | 00001                |
| Status:                | Success              |
| Remarks:               | Payment is created   |
|                        | successfully         |
| Generated on 18 A      | pr 2021 02:59:38 PM  |
| Print Re               | ceipt                |
| Click here to go       | to home page         |

**Payment :** This is payment receipt after successful online transaction.

|                                                   | 4/21/202        | 11 /:00:40 PM |                  |          |                     |  |
|---------------------------------------------------|-----------------|---------------|------------------|----------|---------------------|--|
|                                                   |                 |               |                  |          |                     |  |
|                                                   |                 |               |                  |          |                     |  |
|                                                   |                 |               |                  |          |                     |  |
|                                                   |                 |               |                  |          |                     |  |
|                                                   | Fee Rece        | lipt          |                  |          |                     |  |
| Receipt No :                                      | 00002 Pa        | arentID :     |                  | 1        | Date: 21 Apr 2021   |  |
| Admission No. :                                   | 290308          | Name :        | SAMRIDDHI PATHAK |          |                     |  |
| Payment by :                                      | OnlinePayment G | R. No. :      |                  | Gr       | ade: Class VIII - G |  |
| Authentication No. :                              |                 |               |                  |          |                     |  |
|                                                   |                 |               |                  |          |                     |  |
| S.No                                              | Item Name       | Size          | Item Price       | Quantity | Total Price         |  |
| 1 150 pgs. single line ruled both sides           | 70 - 1          |               | 0.35             | 3        | 1.05                |  |
|                                                   | Total           |               | 0.35             |          | 1.05                |  |
| Total Payable Amount : OnlinePayment              |                 |               |                  |          |                     |  |
| Note : ISWK                                       |                 |               |                  |          |                     |  |
| Created On + 21-Apr. 2021 07:06 PM Cashier Name - |                 |               |                  |          |                     |  |
| created on 1 21-Apr-2021 07.00 PM Cashier Name :  |                 |               |                  |          |                     |  |

#### **Payment Receipt:** This is payment receipt after successful online transaction.

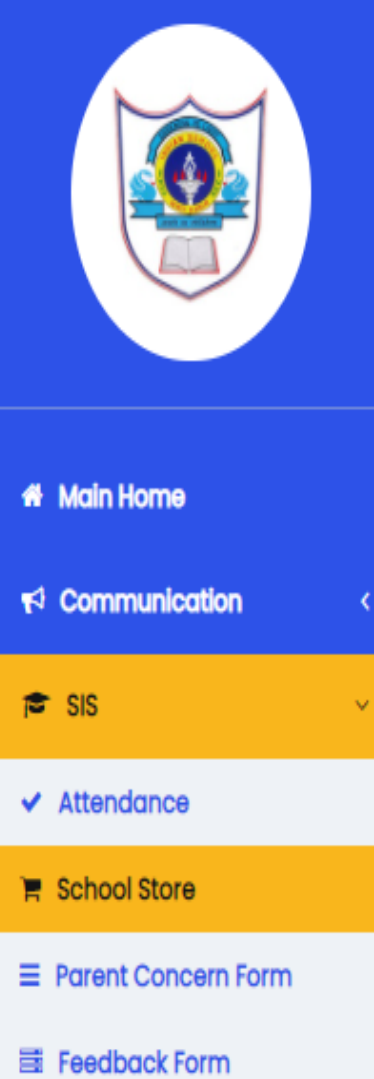

Hall Ticket

To check the order transaction details **CBSE Branch Click "View Transactions" button.** Buy Books / Uniforms 📥 Individual Items View Transactions View Orders Academic Year : 2021-2022 (Class V - A) v To check the order status details **Click "View Orders" button.** GRADE5 V. GRADE5 Total Items:12 Buy Items Download Certificate Parent Teacher Meeting INDIAN SCHOOL AL WADI AL KABIR, MUSCAT, OMAN April, 2021

# Indian School Al Wadi Al Kabir

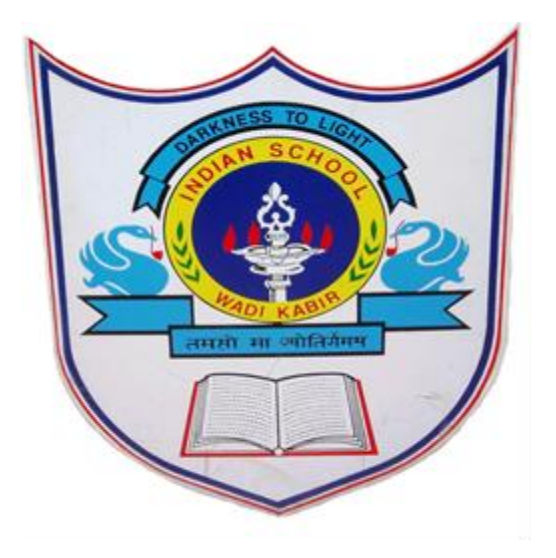

# Thank you

If any query regarding ERP please send mail to <a href="https://www.itsupport@iswkoman.com">itsupport@iswkoman.com</a>

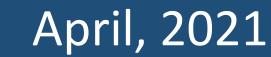